# Come accedere e usare la nostra casella di posta tramite i browser

Windows 10

Per accedere e usare la propria casella di posta elettronica basta usare un browser (nell'esempio che segue sempre Chrome), senza necessariamente usare i programmi appositi per la posta come Outlook ed altri simili. Il vantaggio di collegarsi tramite il browser è anche quello di poter farlo da qualsiasi computer senza dover installare programmi appositi

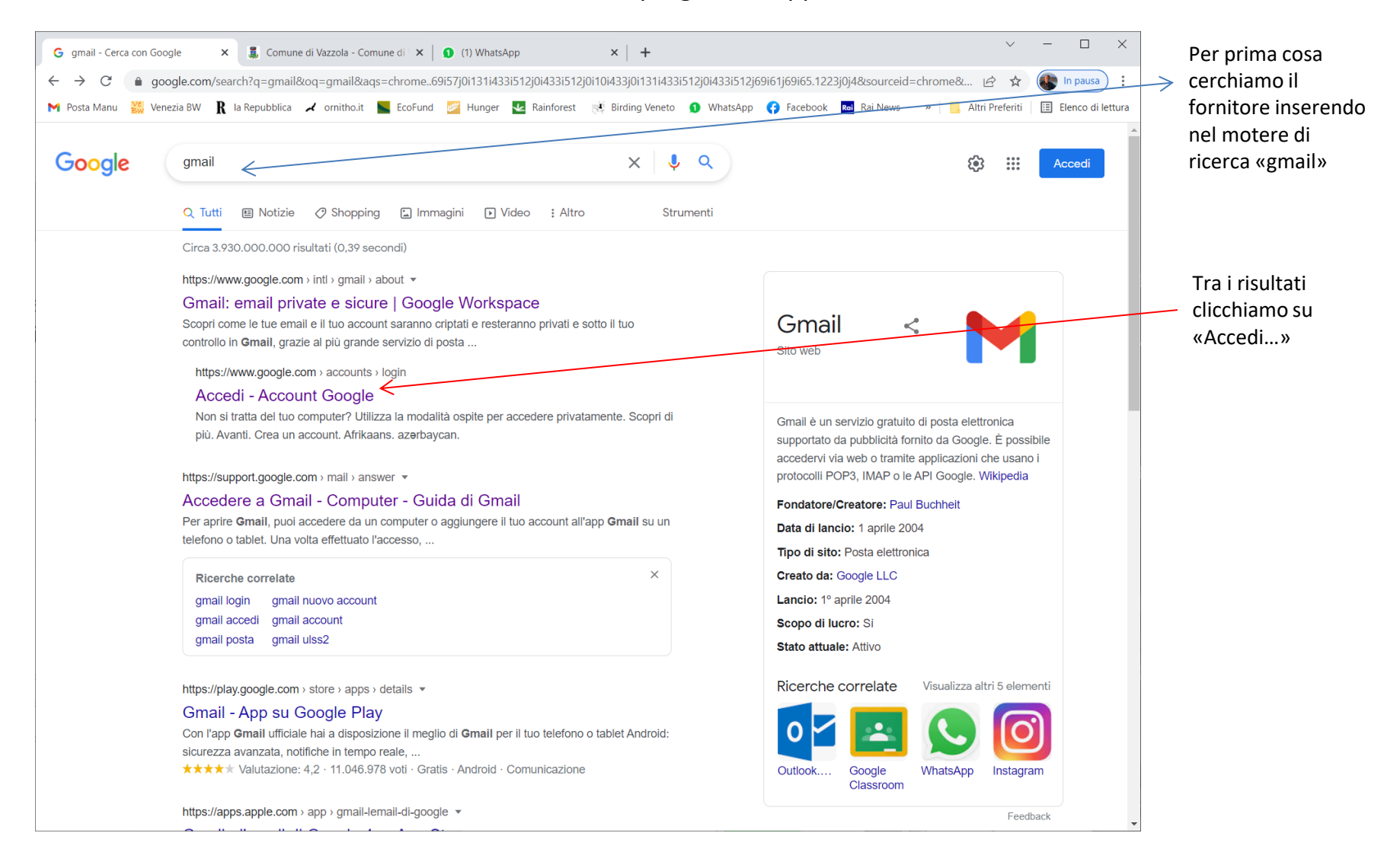

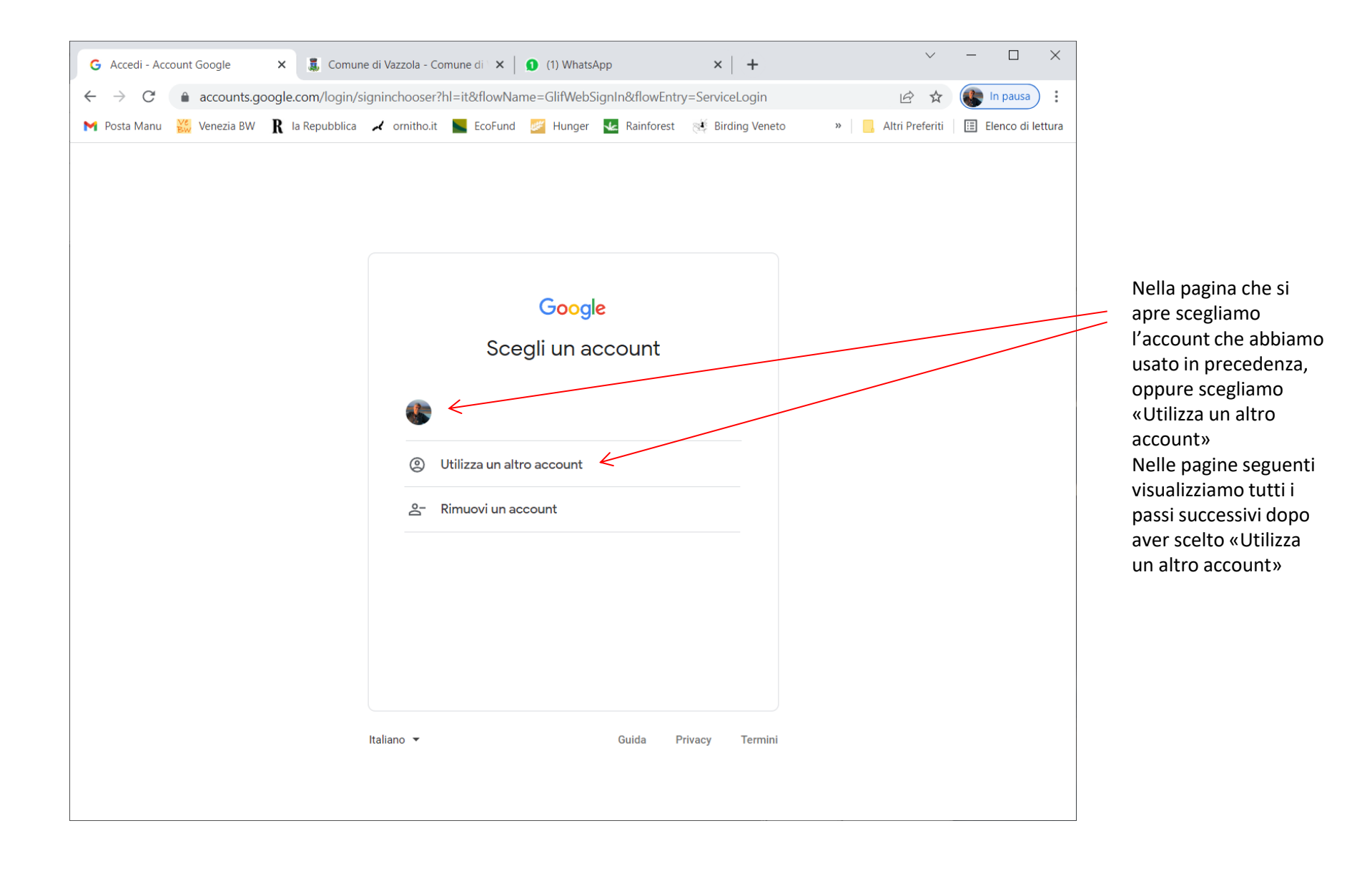

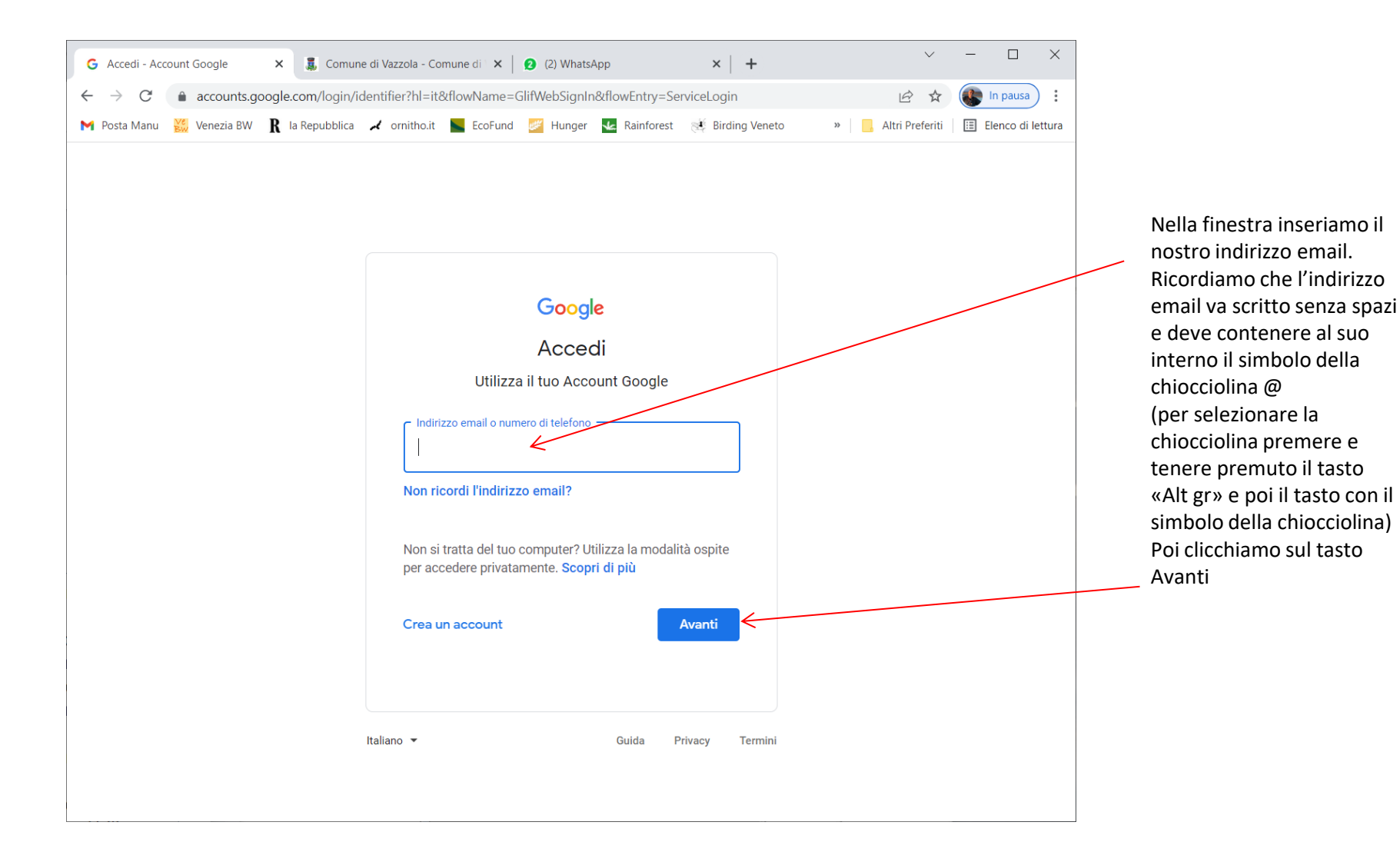

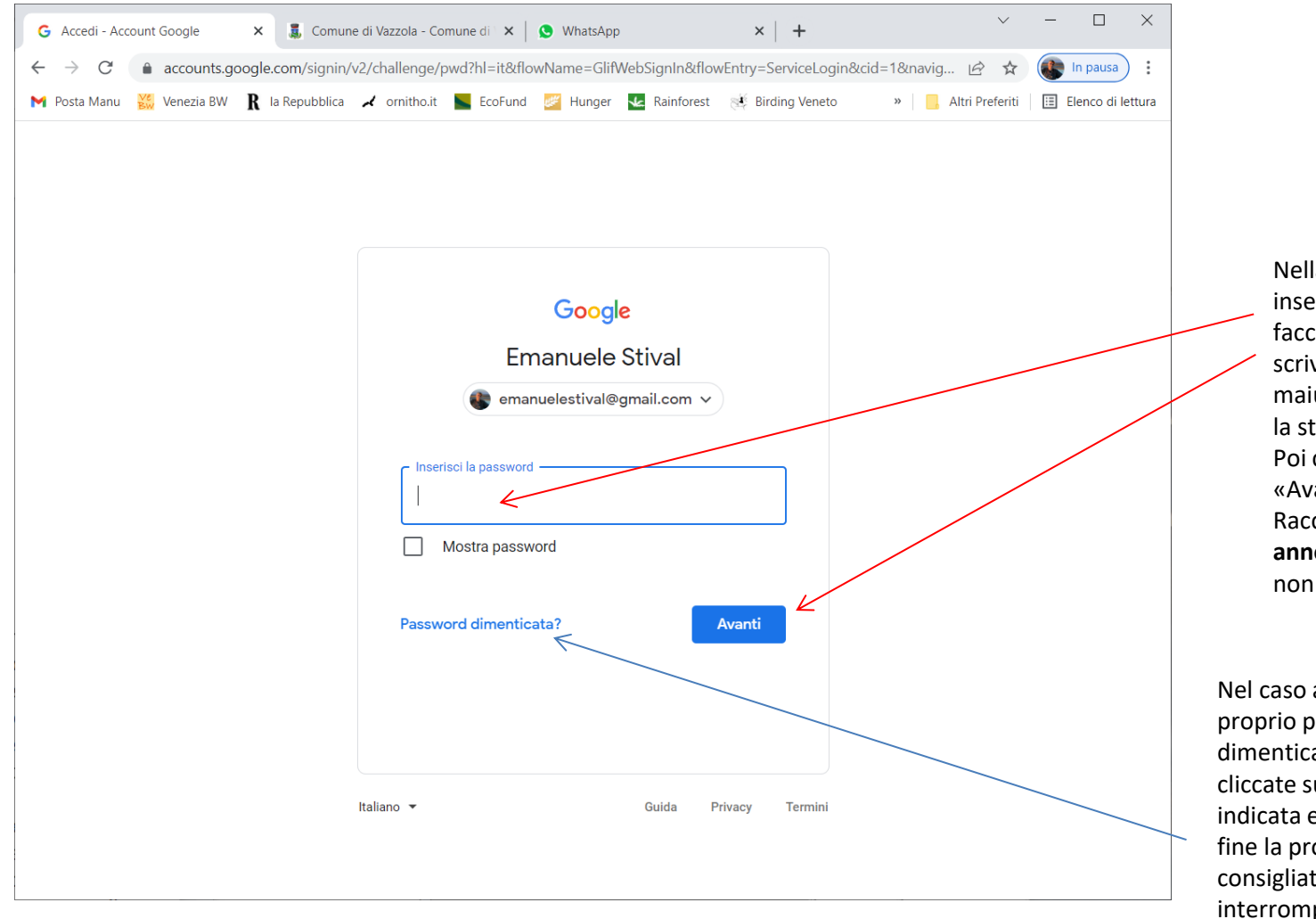

Nella pagina seguente inseriamo la password; facciamo attenzione che scrivere i caratteri maiuscoli o minuscoli non è la stessa cosa. Poi clicchiamo ancora su «Avanti» Raccomandiamo di **annotarsi** la password per non dimenticarsela

Nel caso abbiate invece proprio perso o dimenticato la password, cliccate sulla sezione indicata e seguite fino alla fine la procedura consigliata (non interrompetela, dovete concluderla altrimenti non accederete la mail)

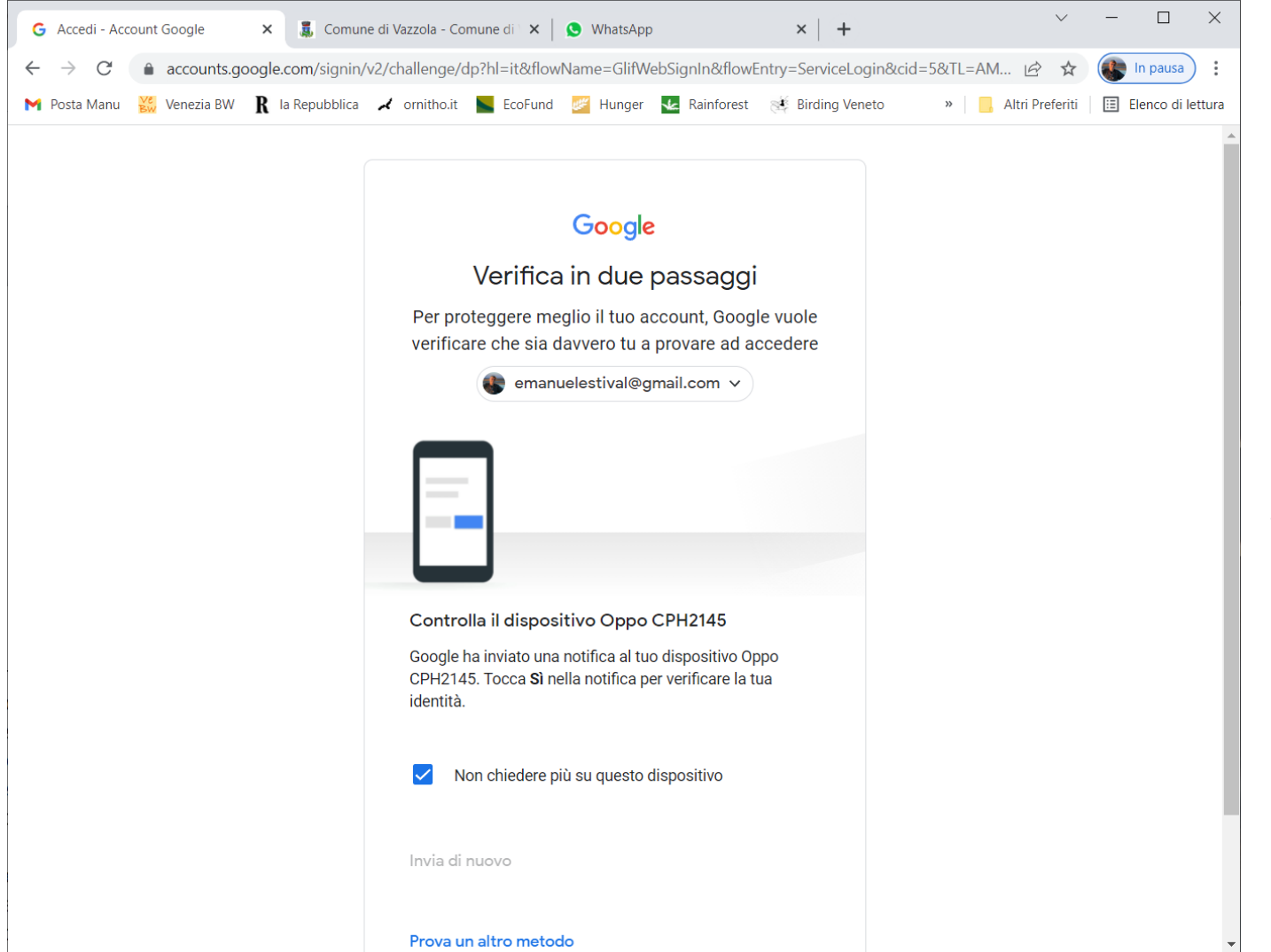

Nella pagina successiva è spesso richiesto un terzo livello di sicurezza che utilizza il vostro telefono o altri mezzi per la conferma della vostra identità. Nel caso evidenziato viene inviata una notifica e quindi dobbiamo controllare sul telefono e dare la conferma richiesta

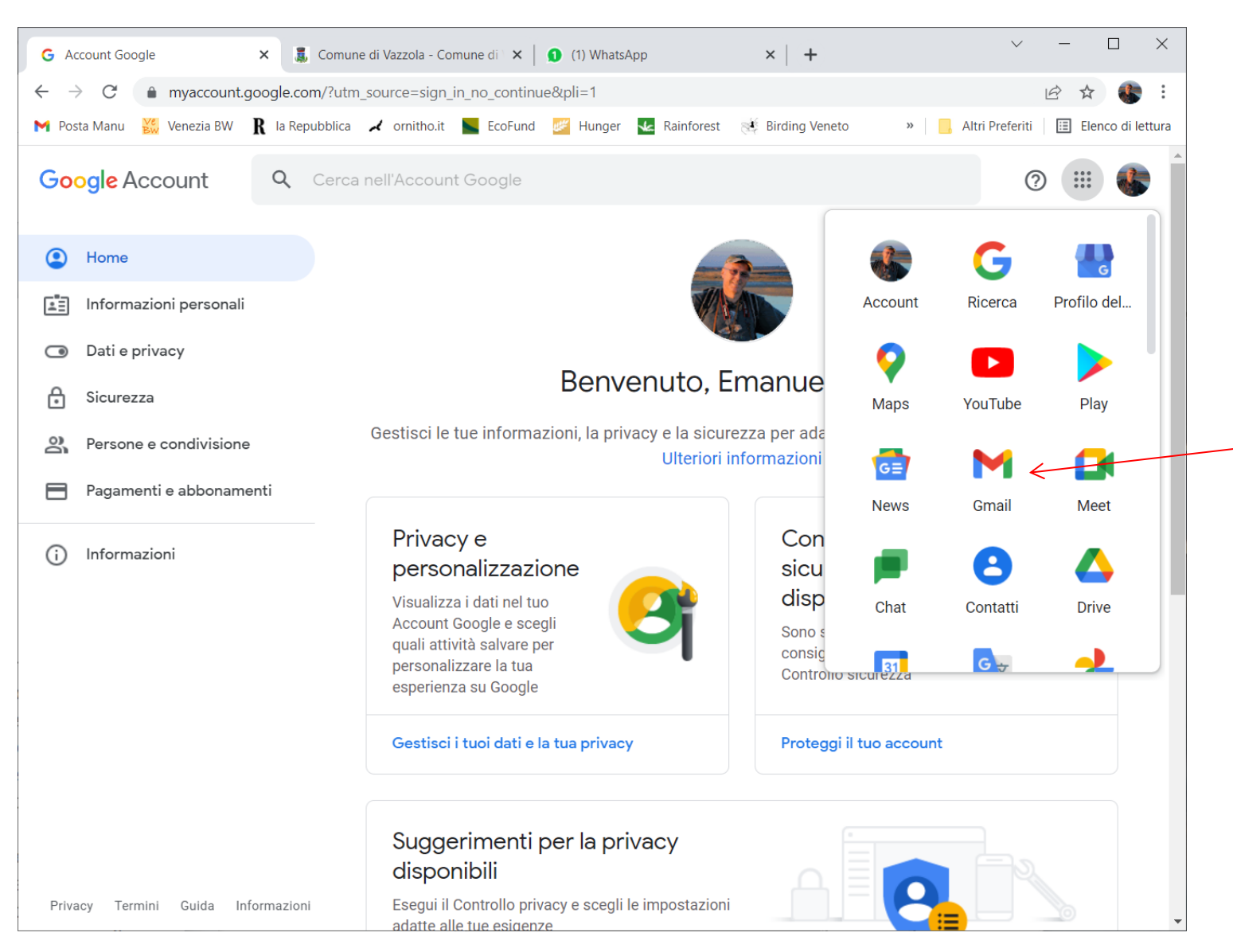

Eccoci arrivati. Tutti i passi che abbiamo fatto non saranno necessari se usiamo un computer personale e scegliamo di memorizzare i dati di accesso

Sulla destra tra le varie icone che permettono di accedere a drive, ai contatti, e tanto altro, c'è anche l'icona per accesso a **Gmail**; clicchiamoci sopra....

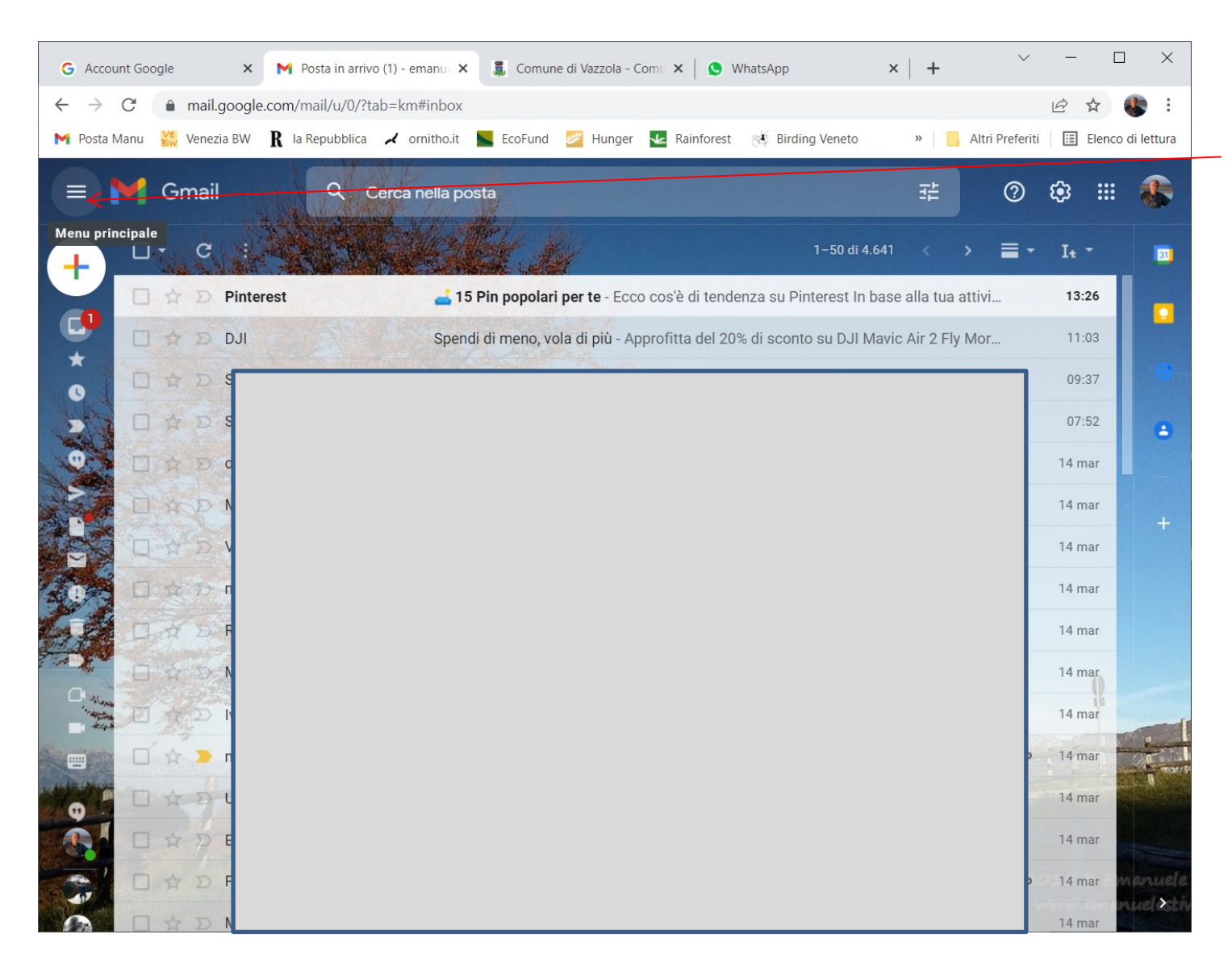

Eccoci quindi nella mail nella casella posta in arrivo. Sulla sinistra ci sono delle opzioni che è meglio tenere visualizzate cliccando sulle 3 linee orizzontali in alto a sinistra

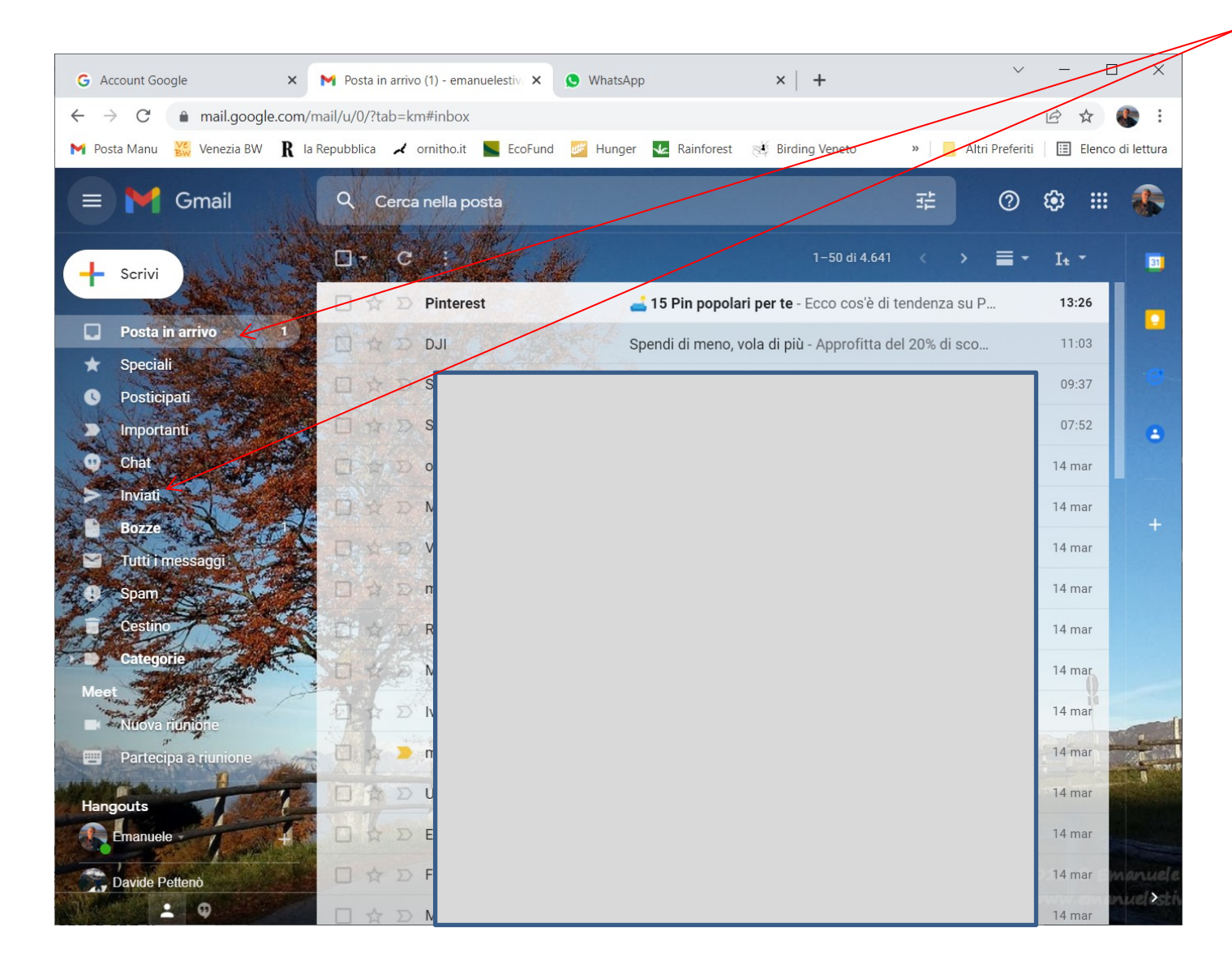

Eccoci con il menù attivo a sinistra dove possiamo, cliccandoci, spostarci tra la posta in arrivo, quella inviata o altre cartelle che possiamo creare per archiviare i messaggi di nostro interesse

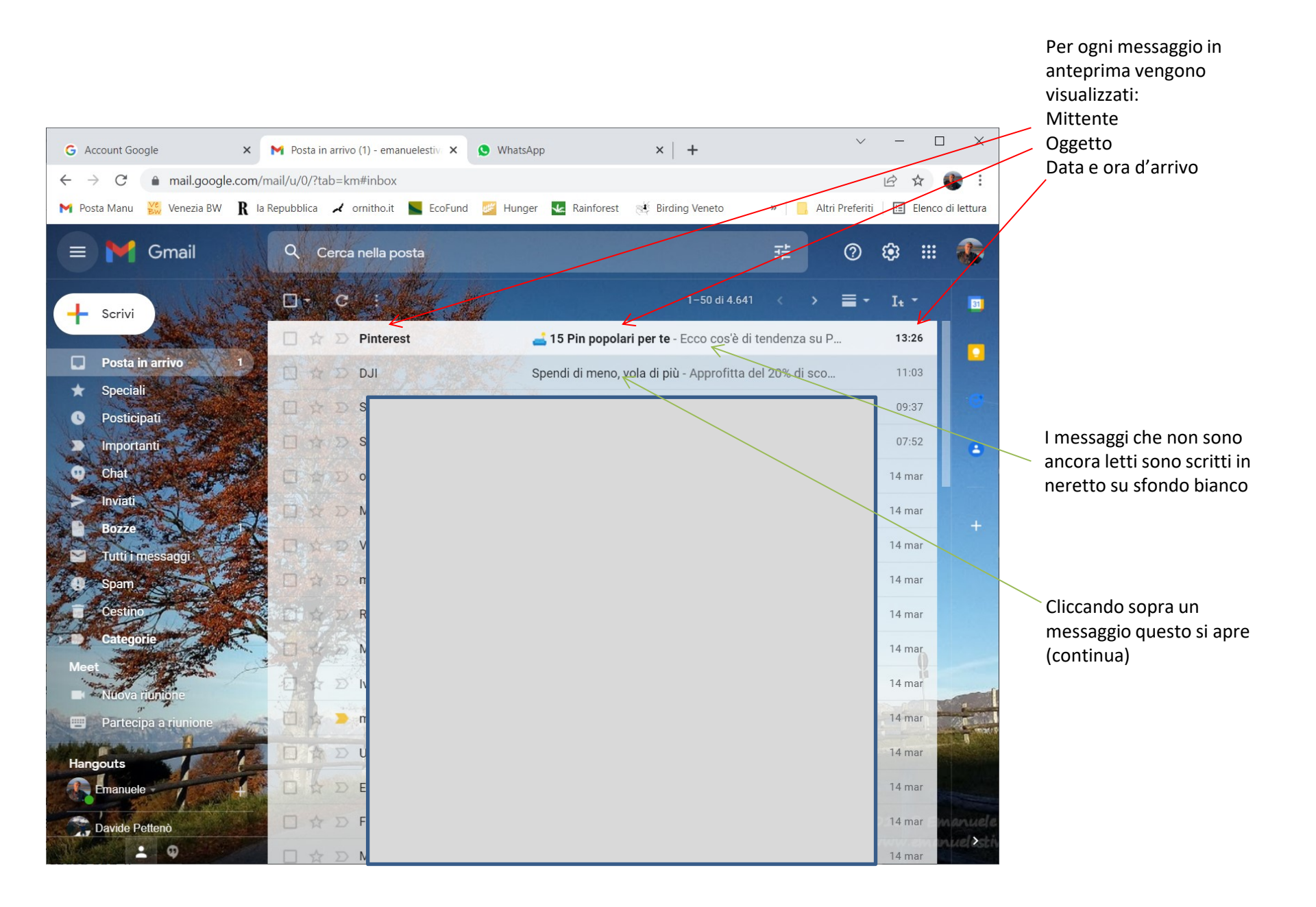

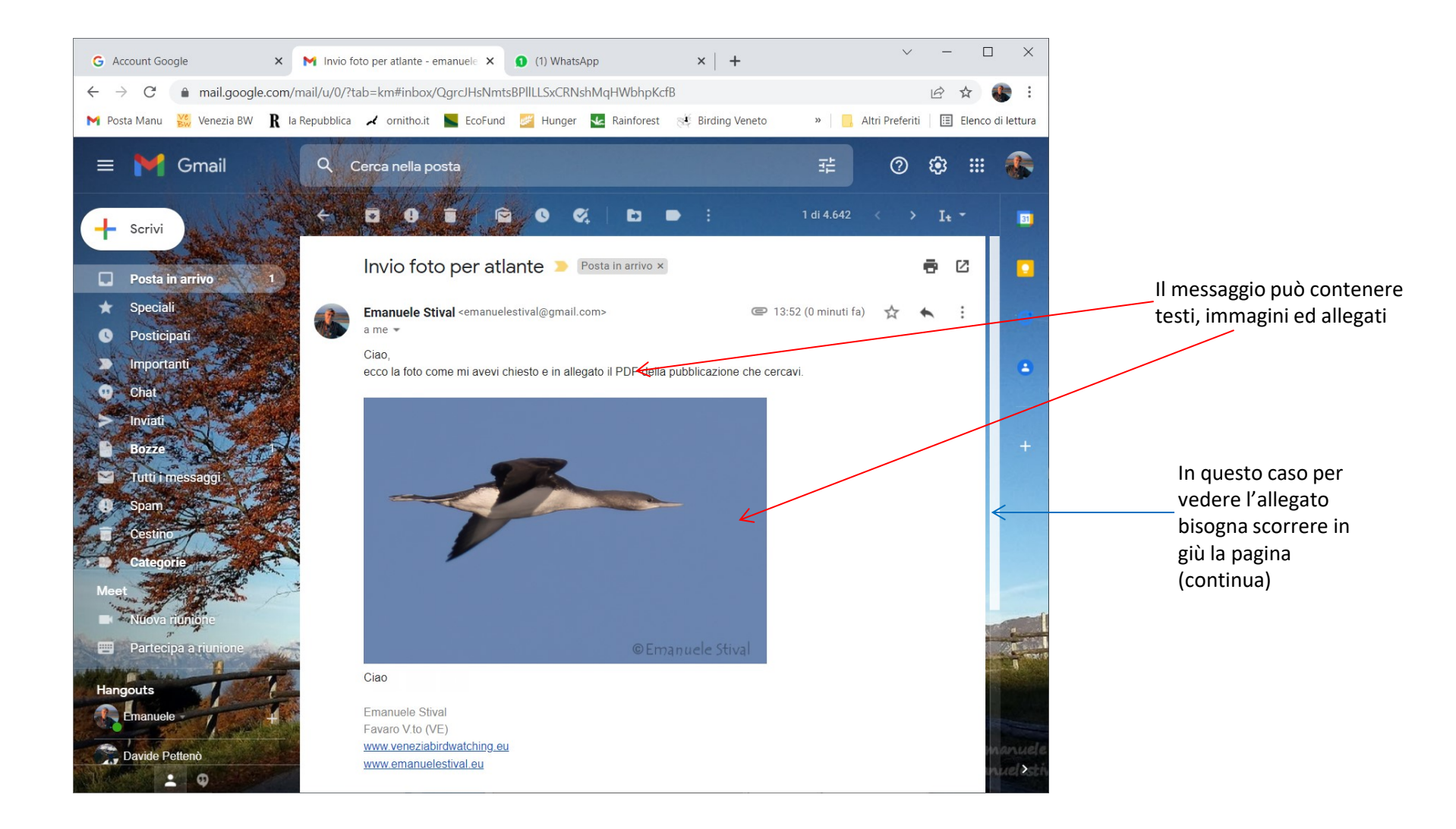

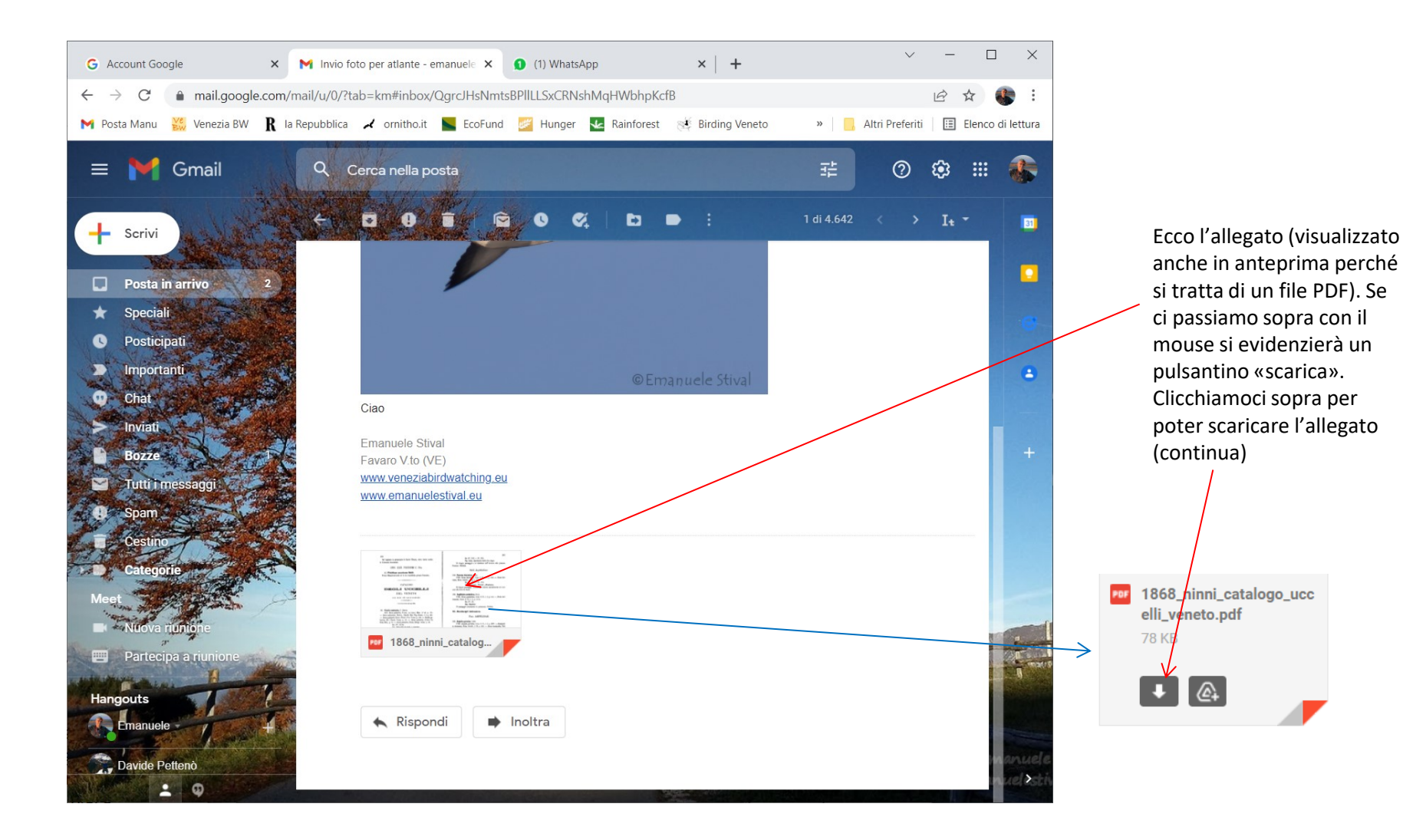

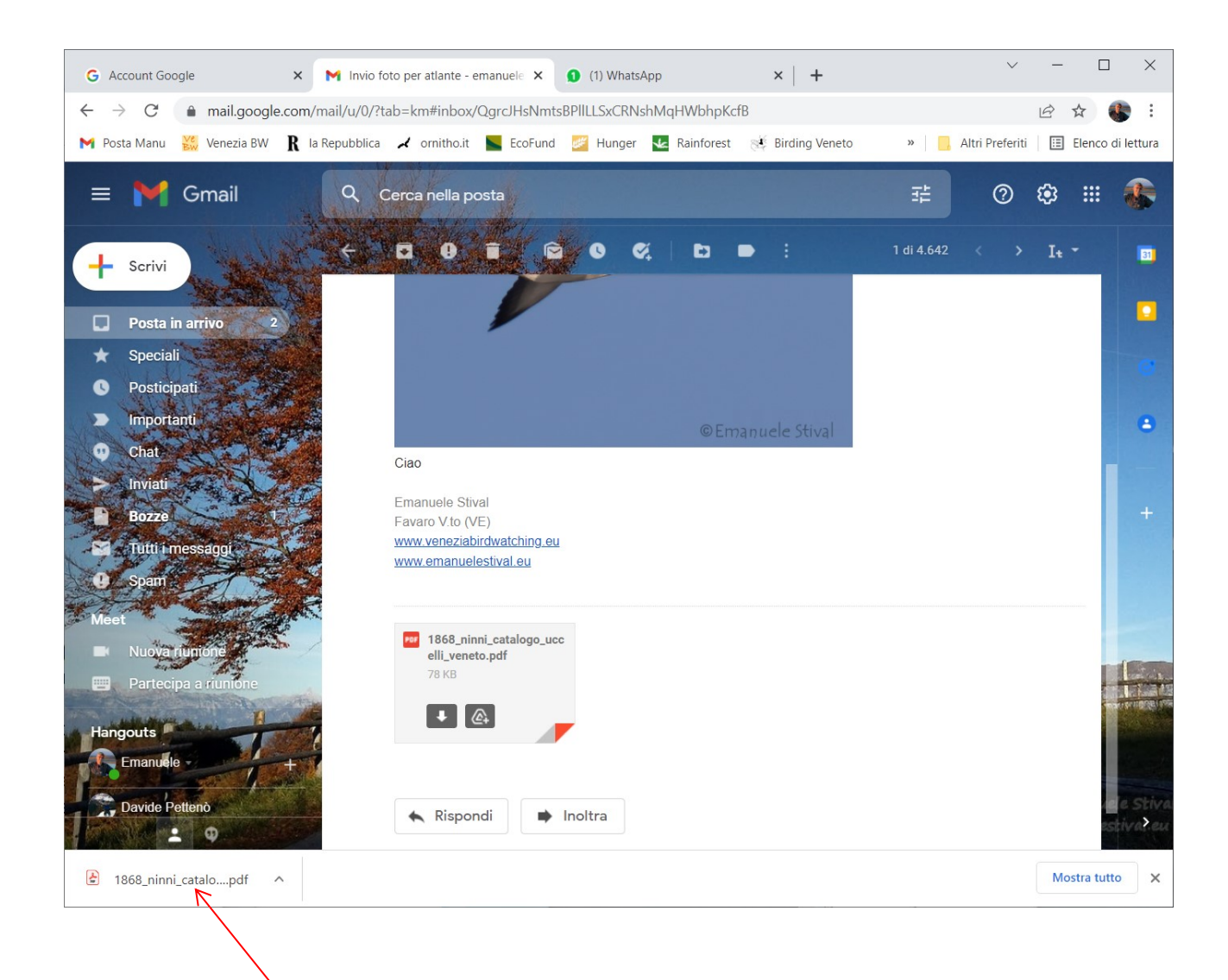

Il file scaricato appare in basso e si può cliccarci sopra per aprirlo o con il mouse trascinarlo sul desktop o altro supporto di memoria par archiviarlo

#### Invio di una email Per scrivere una mail cominciamo con selezionare «Scrivi» × × M Invio foto per atlante - en × (1) WhatsApp × W Luscinia svecica - Wikipedi × + G Account Google mail.google.com/mail/u/0/?tab\_km#inbox/QgrcJHsNmtsBPIILLSxCRNshMqHWbhpKcfB $\leftarrow \rightarrow$ C ÷ B 💌 Posta Manu 💥 Venezia BW 🦹 la Republica 🖌 ornitho.it 🐚 EcoFund 🜌 Hunger 🛂 Rainforest 🥳 Birding Veneto » 📃 Altri Preferiti 🔃 Elenco di lettura 😑 附 Gmail Q ? **£**3 .... Cerca nella posta P Ø. D • • 0 🗕 Scrivi 🖌 Invio foto per atlante 😕 Posta in arrivo × ē C Posta in arrivo Speciali • Emanuele Stival <emanuelestival@gmail.com> @ 13:52 (45 minuti fa) : a me 🔻 Posticipati 0 Ciao. Importanti ecco la foto come mi avevi chiesto e in allegato il PDF della pubblicazione che cercavi. Chat nviati B0776 Tutti i mes ..... Hangouts Emanuele Ciao Davide Pettenò Emanuele Stival Favaro V.to (VE) ▲ 1868\_ninni\_catalo....pdf ∧ Mostra tutto X

#### Invio di una email

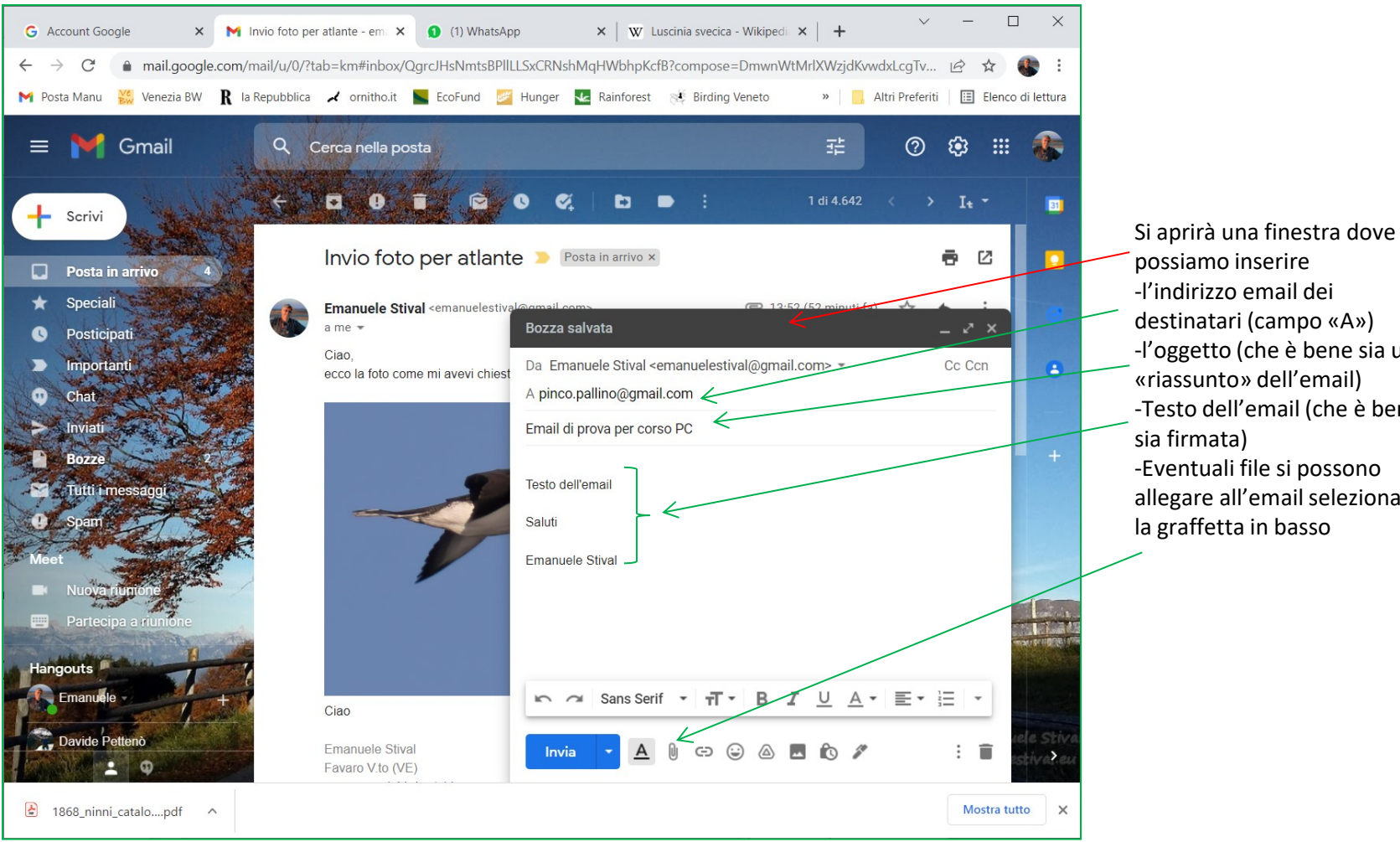

possiamo inserire -l'indirizzo email dei destinatari (campo «A») -l'oggetto (che è bene sia un «riassunto» dell'email) -Testo dell'email (che è bene -Eventuali file si possono allegare all'email selezionando la graffetta in basso

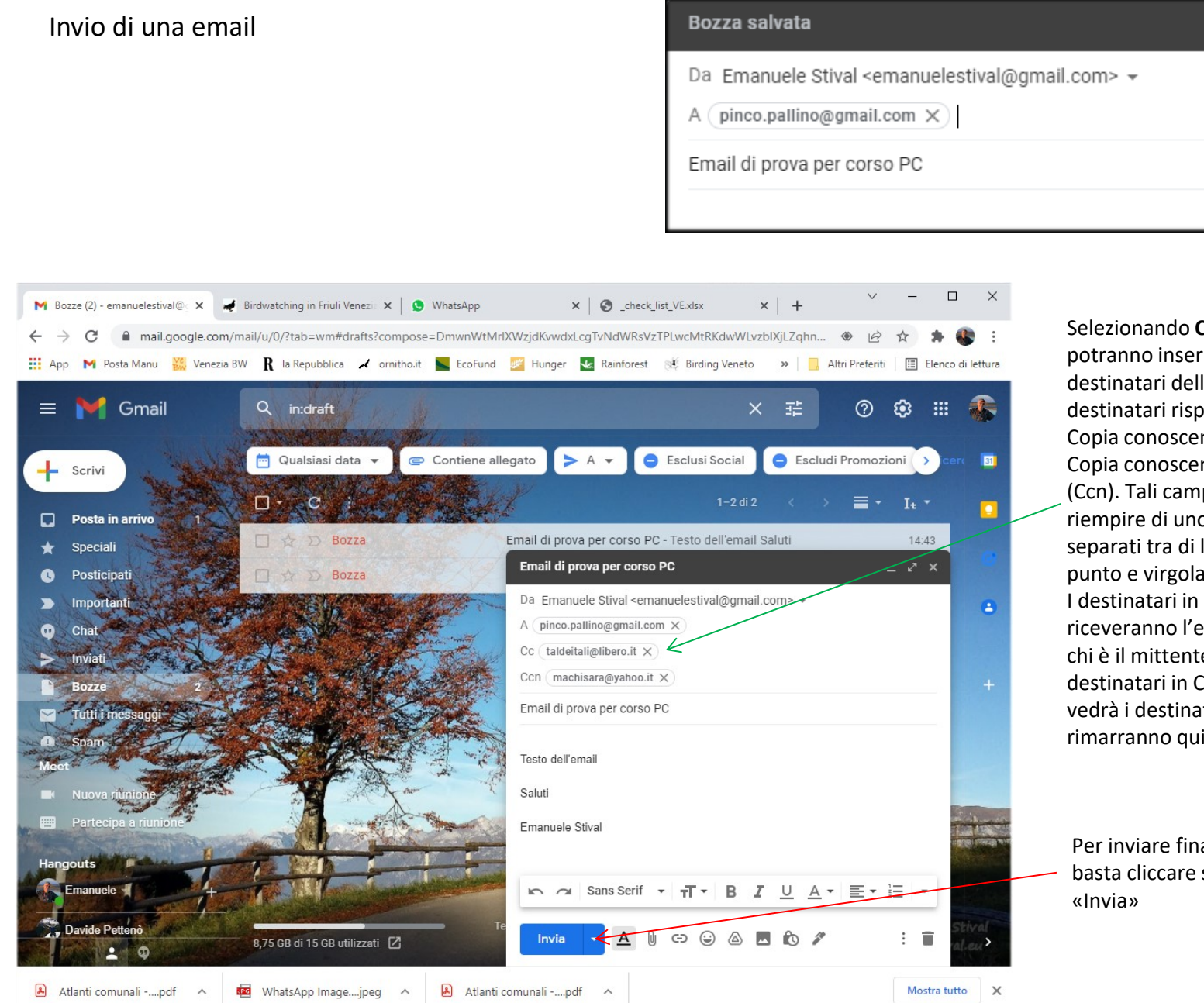

Selezionando Cc e/o Ccn si potranno inserire tra i destinatari dell'email anche destinatari rispettivamente in Copia conoscenza (Cc) e in Copia conoscenza nascosta (Ccn). Tali campi si potranno riempire di uno o più indirizzi separati tra di loro da un punto e virgola «;» I destinatari in Ccn quando riceveranno l'email vedranno chi è il mittente e anche i destinatari in Cc, ma nessuno vedrà i destinatari in Ccn (che rimarranno quindi nascosti)

~

Cc Ccn

Per inviare finalmente l'email basta cliccare sul tasto

#### Invio di una email

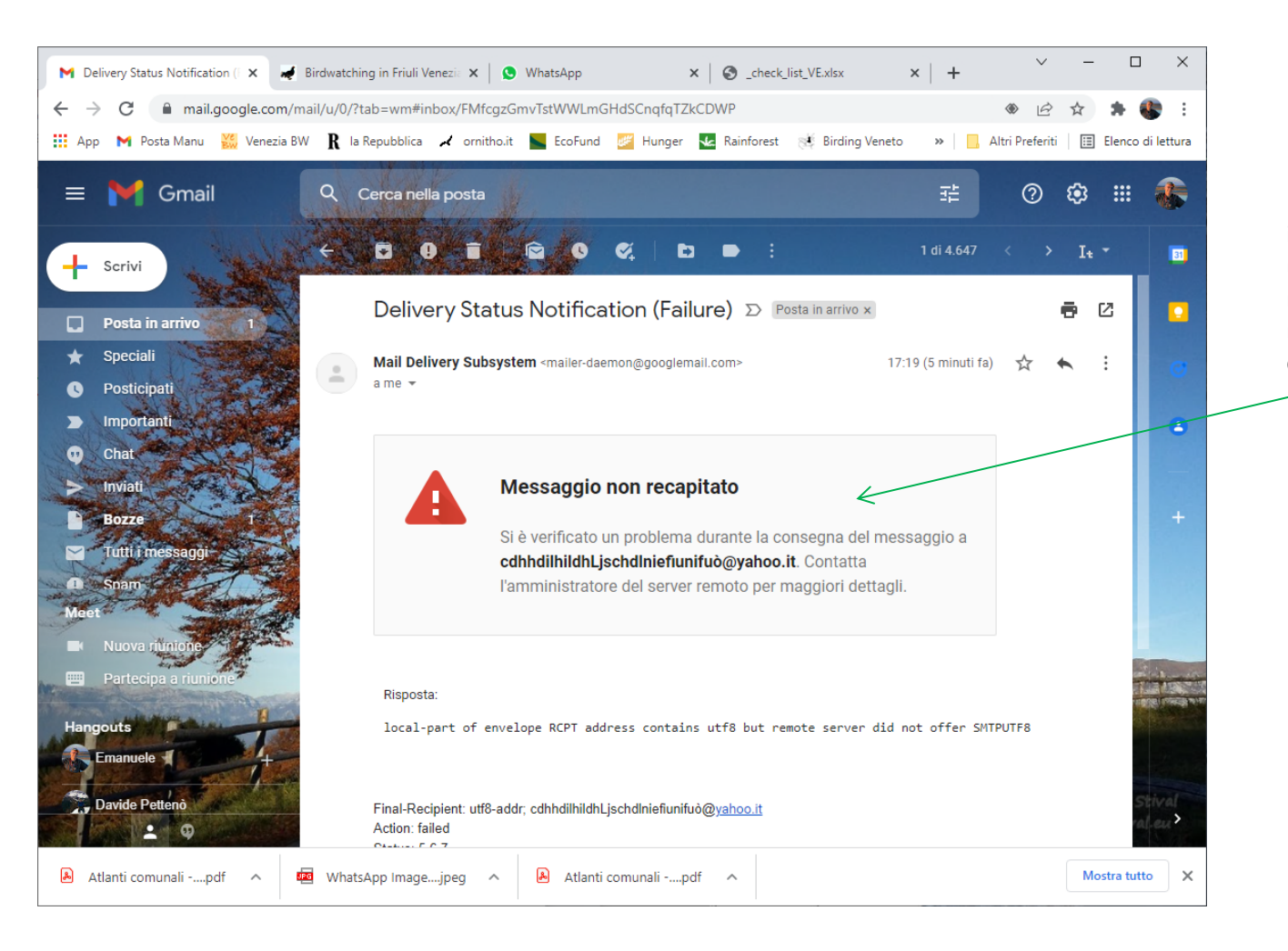

Nel caso sbagliamo qualche indirizzo email od inseriamo un indirizzo inesistente riceveremo (di norma) una mail come quella evidenziata a lato

## Cancellazione di una email

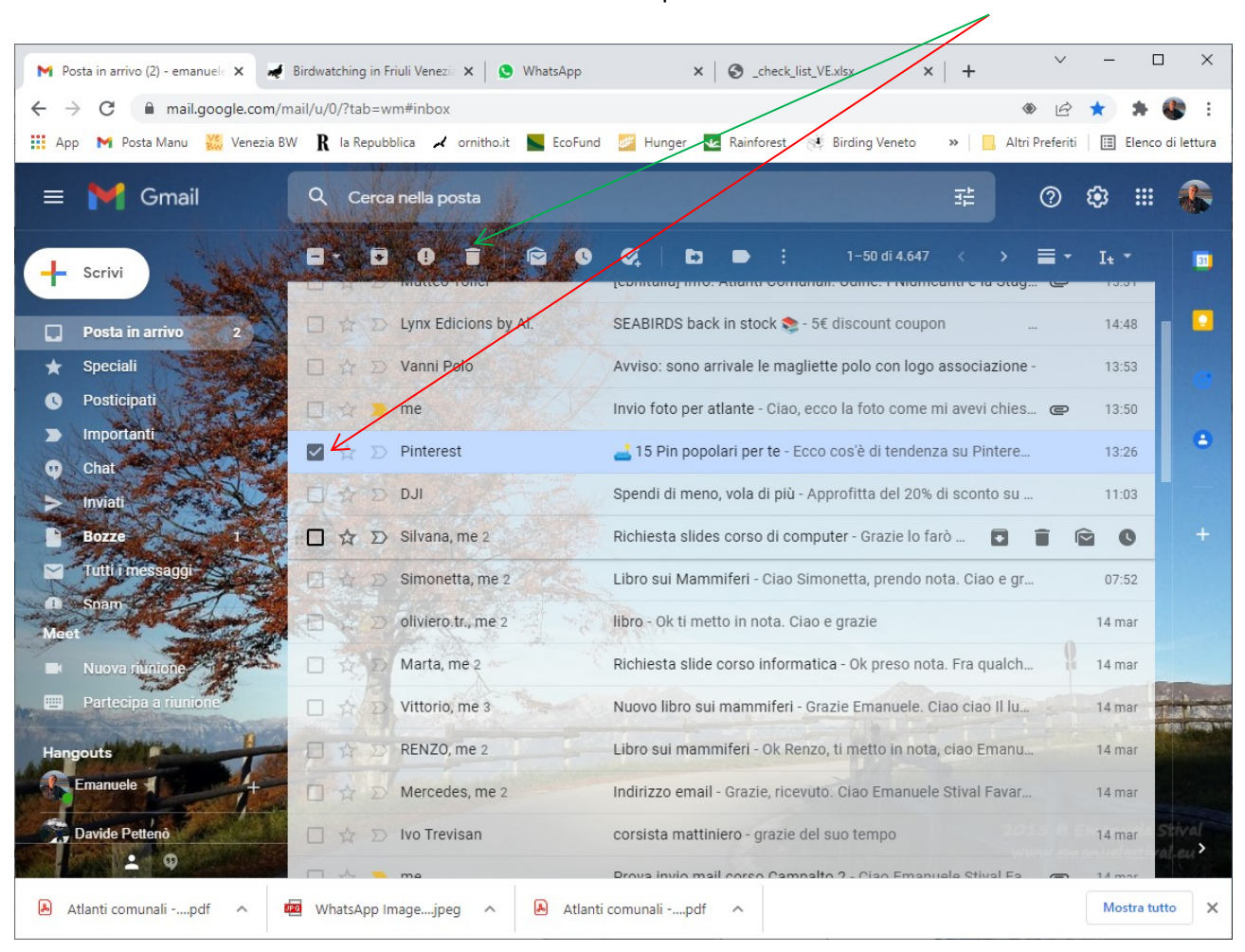

Se desideriamo cancellare una mail basterà selezionarla e poi cliccare sul simbolo del cestino sopra

#### Svuotare il cestino

Per svuotare il cestino delle mail cancellate basterà selezionare la voce «cestino» sulla sinistra e poi cliccare sulla scritta «Svuota il cestino adesso»

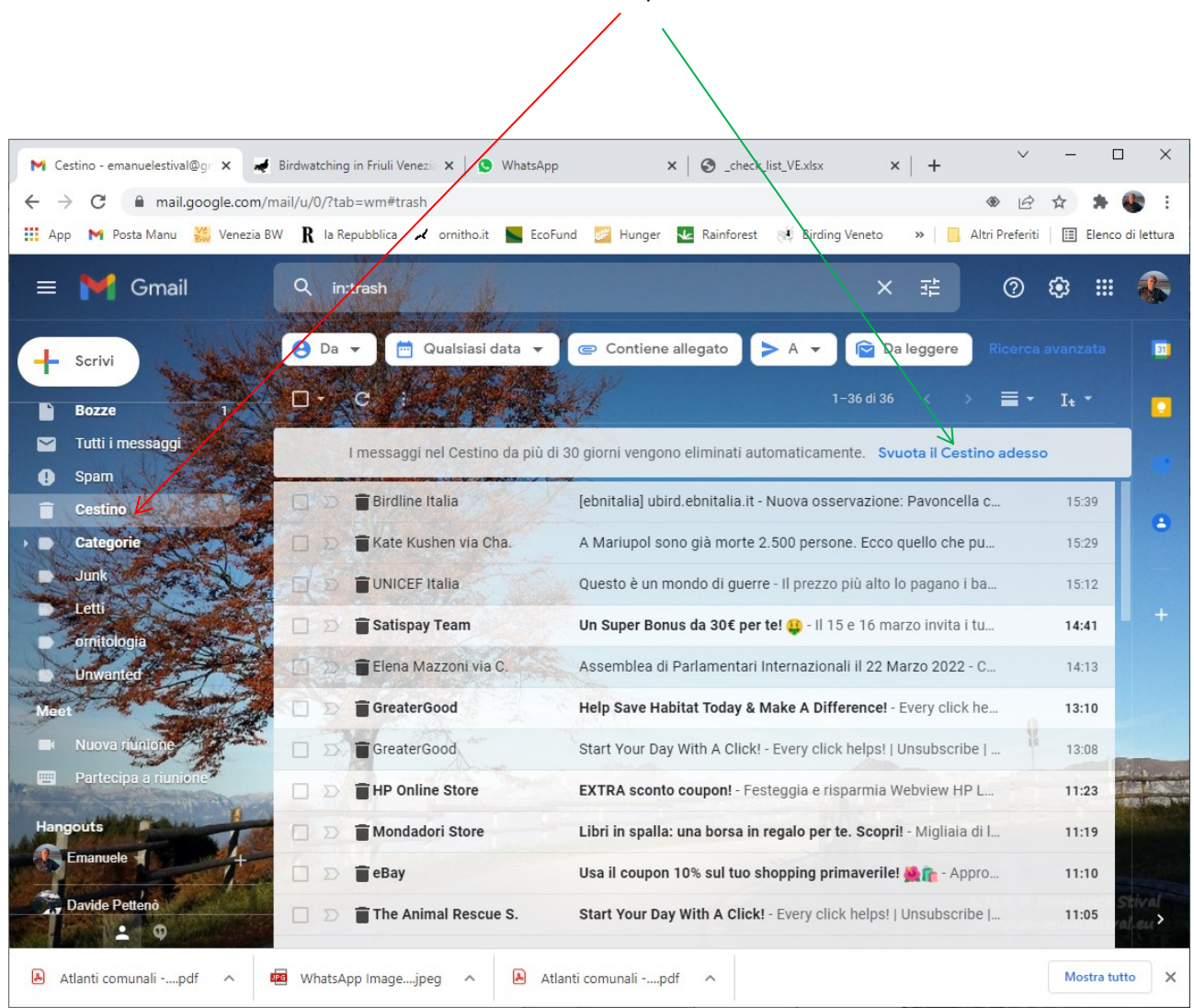

### E se non avete una mail... potete creare un account gmail

| Q Tutti 🕞 Video 🗉 Notizie 🧷 Shopping 🔚 Immagini 🗄 Altro                                                                                                    | Strumenti                                                                             | Cercate sul motore c                 | li ricerca <b>crea account gmail</b> (o un                                    |  |
|----------------------------------------------------------------------------------------------------|---------------------------------------------------------------------------------------|--------------------------------------|-------------------------------------------------------------------------------|--|
| Circa 15.300.000 risultati (0,39 secondi)                                                                                                    |                                                                                       | altro account di un a<br>appropriato | altro account di un altro fornitore) e quindi cliccate sul lir<br>appropriato |  |
| https://support.google.com > mail > answer<br>Creare un account Gmail - Guida di Gmail<br>Registrarsi per un account Gmail · Vai alla pagina di creazione dell'Acc<br>passaggi di configurazione dell'account visualizzati. · Utilizza l' |                                                                                       |                                      |                                                                               |  |
|                                                                                                    | Google                                                                                |                                      |                                                                               |  |
| Seguite i passi indicati                                                                                                    | Crea il tuo Ac                                                                        | count Google                         |                                                                               |  |
| effettuando la registrazione,                                                                                                    | Nome                                                                                  | Cognome                              |                                                                               |  |
| annotare la password fino a<br>terminare la creazione<br>dell'account. Non abbiate<br>fretta e procedete con calma                                                                                                    | Nome utente                                                                           | @gmail.com                           |                                                                               |  |
|                                                                                                    | Puoi utilizzare lettere, numeri e punti<br>Usa invece il mio indirizzo email corrente |                                      | 020                                                                           |  |
|                                                                                                    | Password                                                                              | Conferma                             |                                                                               |  |
|                                                                                                    | Usa almeno otto caratteri formati da una combinazione di<br>lettere, numeri e simboli |                                      | Un solo account. Tutto il mondo<br>Google a tua disposizione.                 |  |
|                                                                                                    | Mostra password                                                                       | I                                    |                                                                               |  |
|                                                                                                    | Accedi                                                                                | Avanti                               |                                                                               |  |